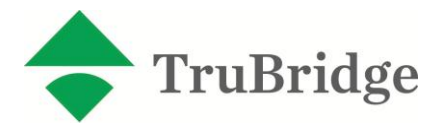

TruBridge has created functionality to build ICD-10 test files for all of our customer's internal testing needs. This functionality can be found in the "Create Submission File" option of the TruBridge Insurance Services screen. This document will detail the steps required to build an ICD-10 test file. TruBridge will perform all payer-required ICD-10 testing for all Insurance Services (IS) customers – Insurance Services customers are customers that utilize TruBridge for all of their insurance claims clearinghouse needs. Customers who submit files directly to a payer or another clearinghouse will be responsible for performing all applicable testing for their facility.

In order to build ICD-10 test files, customers will need to be on Version 19 (specifically the 1911 update), utilize the new Medical Record Grouper screens and have associated/linked their existing ICD-9 codes to the applicable ICD-10 codes for the claims they wish to include in the ICD-10 test file. This document assumes that these requirements have been met. If any of these items have not been met, please contact CPSI's Financial Support prior to building ICD-10 test files.

## Building the ICD-10 Test File

Select Hospital Base Menu > Other Applications and Functions > TruBridge Insurance Services > Create Submission File.

A printer prompt will appear for the Update Report. Claims will not be updated while utilizing the ICD-10 Test File option, users should enter **NU** as the printer number in this prompt

| 🔶 🎍 0 🔸 👳            |                        |     | CPSI Commu            | nity Health System |                      | Signed     | On Emp: N | NN Dept: 156 |
|----------------------|------------------------|-----|-----------------------|--------------------|----------------------|------------|-----------|--------------|
| 💩 Report Control     | Options                |     |                       |                    |                      |            |           |              |
| Print to Workstation | Windows View or Pri    | nt  | <u>S</u> pool to File | Eax Report         | <u>E</u> mail Report | Send to NT | Server    |              |
| Add to Con           | nmon Reports           |     | Delete from Cor       | nmon Reports       |                      |            |           |              |
| Back to ELECTRO      | NIC BILLING ROOT       | 5   | Skip to ELECTRON      | C BILLING ROOT     |                      |            |           |              |
| Report Title: ANS    | I EDIT AND UPDATE      | REP | ORT/CREATE            | FILE               | Report Code:         | EB03       | Form T    | ype: 1W      |
| Line Printer Num     | ber: NU                |     |                       |                    |                      |            |           |              |
| Printer Number       | Department             |     |                       | Location           |                      |            | Туре      | <u>^</u>     |
| 001                  |                        |     |                       | LP001              |                      |            | Р         |              |
| 012                  | Nursing Administration | n   |                       | LP012 LEXM         | ARK T622 - SAL       | ES POD     | Р         |              |
| 023                  |                        |     |                       | QA MAGNET          | IC PRINTER           |            | Ρ         |              |
| 027                  | Laboratory             |     |                       | Mkt Bld ZEBF       | RA TLP 2844-Z        |            | Z         |              |
| 033                  | Laboratory             |     |                       | BLDG 4 ZEB         | RA PRINTER - L       | .P33       | Z         | E            |
| 051                  | Nursing Administration | n   |                       | LP051 LEXM         | ARK - SALES P        | OD         | Р         |              |
| 063                  |                        |     |                       | Eastern Shore      | e                    |            | Ρ         |              |
| 064                  |                        |     |                       | Eastern Shore      | 9                    |            | Р         |              |
| 065                  |                        |     |                       | Eastern Shore      | 9                    |            | Р         |              |
| 066                  |                        |     |                       | Eastern Shore      | 9                    |            | Р         |              |
| 119                  | Emergency Room         |     |                       | MP EMR BUI         | LDING 10 LASE        | R          | Р         |              |
| 133                  |                        |     |                       | BLDG 4 LEXI        | MARK LP133           |            | Р         |              |
| 176                  | Financial Dept         |     |                       | LP176; Bldg 5      | 5                    |            | Р         |              |
| 197                  | RADIOLOGY AHIS         |     |                       | lp197 BLDG1        |                      |            | Р         |              |
| 241                  | Laboratory AHIS        |     |                       | LP241 ZEBR/        | A S440 - CLIN D      | EV         | Z         |              |
| 294                  | Pharmacy               |     |                       | BLDG6 PHAF         | RMACY ZEBRA          | S400       | Z         |              |
| 523                  | Central Supply         |     |                       | BUILDING 8         |                      |            | Р         |              |
| 550                  |                        |     |                       | Fairhope Oki       | 395 LP550            |            | E         | -            |
|                      |                        |     |                       |                    |                      |            |           |              |
|                      |                        |     |                       |                    |                      |            |           |              |

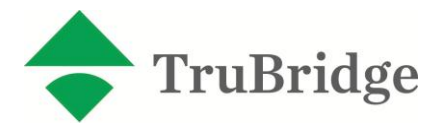

Once the printer prompt has been answered with **NU**, the available intermediary list will appear in order for the user to select the specific intermediary to build the ICD-10 test file. Select the intermediary by entering the sequence number and enter. Once the intermediary is selected a **Y** will appear in the "Pick" column, enter though the group code and select the **ICD-10 Test File** button at the bottom of the screen.

| 😌 🔪 | 3 🍫 🧕 |                      |            | CPSI Co    | ommunity Hea  | lth System  |       | Signed (    | On Emp: NNN Dept: 156 | 5 |
|-----|-------|----------------------|------------|------------|---------------|-------------|-------|-------------|-----------------------|---|
|     | TYPE  | •                    |            | SORTED BY  | : CLAIM       | TYPE        | BUILD | ELECTRO     | NIC CLAIMS            |   |
|     | Seq   | Įn                   | termediary |            |               | Claims      |       | Group       | Pick                  |   |
|     | 1     | Blue Cr              | coss and B | lue Shield | of NC         | BUNC50      |       | 12          |                       |   |
|     | 2     | PALMETT              | 0-5010     |            |               | MUNC51      |       | 03          |                       |   |
|     | 3     | AVAILIT              | Y - 5010   |            |               | OUAV50      |       | 77          |                       |   |
|     | 4     | GEORGIA              | HEALTH P.  | ARTNERSHIP | - 5010        | XUGA50      |       | 02          |                       |   |
|     | 5     | EDS OF               | NC-5010    |            |               | XUNC50      |       | 10          |                       |   |
|     | 6     | SMOKY M              | OUNTAIN C  | ENTER      |               | XUNC58      |       | 10          |                       |   |
|     | 7     | BC OF N              | IC - 5010  |            |               | BPNC50      |       | 15          |                       |   |
|     | 8     | PALMETI              | 0-5010     |            |               | MPNC50      |       | 08          |                       |   |
|     | 9     | AVAILII              | Y - 5010   |            |               | OPAV50      |       | 77          |                       |   |
|     | 10    | GEORGIA              | HEALTH P.  | ARTNERSHIP | - 5010        | XPGA50      |       | 02          |                       |   |
|     | 11    |                      |            |            |               |             |       |             |                       |   |
|     | 12    |                      |            |            |               |             |       |             |                       |   |
|     | 13    |                      |            |            |               |             |       |             |                       |   |
|     | 14    |                      |            |            |               |             |       |             |                       |   |
|     | 15    |                      |            |            |               |             |       |             |                       |   |
|     |       | _                    |            |            |               |             |       |             |                       |   |
|     | Ente  | er: <mark>U</mark> _ | Exit       | PgDn       | P <u>gU</u> p | Clear       |       |             |                       |   |
|     |       |                      |            |            |               |             |       |             |                       |   |
|     |       |                      | Build      | File       | Buil          | d Test File |       | ICD-10 Test | File                  |   |
|     |       |                      |            |            |               |             |       |             |                       |   |
|     |       |                      |            |            |               |             |       |             |                       |   |

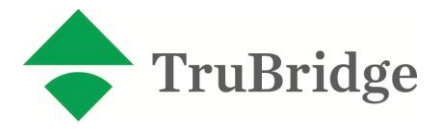

Once the intermediary has been selected the financial classes that are setup to pull to the intermediary will display. Type **C** to continue or select **Continue File Build** option.

| 😌 📚 🕒 🔩 🧱 📓      | CPSI Community Health System | Signed On Emp: NNN Dept: 156 |
|------------------|------------------------------|------------------------------|
|                  |                              | BUILD ELECTRONIC CLAIMS      |
|                  |                              |                              |
| Billing Group: 5 | 2 NGS                        |                              |
|                  |                              |                              |
| M MEDICARE-I     |                              |                              |
|                  |                              |                              |
|                  |                              |                              |
|                  |                              |                              |
|                  |                              |                              |
|                  |                              |                              |
|                  |                              |                              |
|                  |                              |                              |
|                  |                              |                              |
|                  |                              |                              |
|                  |                              |                              |
|                  |                              |                              |
|                  |                              |                              |
|                  |                              |                              |
|                  |                              |                              |
|                  |                              |                              |
|                  |                              |                              |
| Enter: Exit      | <u>C</u> ontinue File Build  |                              |
|                  |                              |                              |

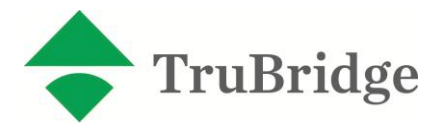

TruBridge recommends choosing the **Print List/Edit Option**. There is not an Update option for the ICD-10 test file since it is not a production file. You will have the ability to recreate the same file with the same test claims each time you choose to create an ICD-10 test file because the status of the claims will not be updated.

| 😌 📚 🕒 💊 ᡍ 🖹 |    | CPSI Community Health System                                                                                 | Signed On Emp: NNN Dept: 156 |
|-------------|----|----------------------------------------------------------------------------------------------------|------------------------------|
| С           |    |                                                                                                    | BUILD ELECTRONIC CLAIMS      |
|             |    |                                                                                                    |                              |
|             | UB | claims file to NGS                                                                                           |                              |
|             |    | Processing claims index<br>Processing MWPPOA 001 M<br>Building MWPPOAXX 001 M Preparin<br>Running ANSI Edits | g file0                      |
|             |    | Creating 837 Submission File<br>Processing Claim: MWPPOAXX 001 M                                             |                              |
|             |    | File build complete.                                                                                         |                              |
|             |    | Total claims processed:<br>Total claims in file:<br>Total charges                                            | 2<br>2<br>82,201.14          |
|             | _  | No Edits Print List/Edit                                                                                     | Edit Only                    |
|             |    |                                                                                                    |                              |

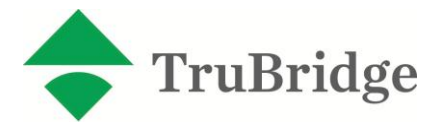

## Uploading the ICD-10 Test File

Once the ICD-10 file has been created, the user then receives the PC File Information Box. The user will select the directory and folder the file should be copied to on the hard drive. A filename must be entered.

| 😌 📚 🕒 🔩 🎆 🛅       | CPSI Commun                 | ity Health System |        | Signed On Emp: NN | N Dept: 156 |
|-------------------|-----------------------------|-------------------|--------|-------------------|-------------|
|                   |                             |                   | EB F   | 'ile Upload t     | o PC        |
|                   |                             |                   |        |                   |             |
|                   |                             |                   |        |                   |             |
|                   |                             |                   |        |                   |             |
| PC Fil            | e Information               |                   |        |                   |             |
|                   |                             |                   |        |                   |             |
| Directory         | C                           | (use "/           | " to s | eparate)          |             |
| <u>P</u> ath      | CPSI                        |                   |        |                   |             |
| File Name         | EBUBXMIT                    |                   |        |                   |             |
|                   |                             |                   |        |                   |             |
| Save Dirsctory    | and Path                    |                   |        |                   |             |
| <u>S</u> ave File | name N                      |                   |        |                   |             |
|                   |                             |                   |        |                   |             |
|                   |                             |                   |        |                   |             |
|                   |                             |                   |        |                   |             |
|                   |                             |                   |        |                   |             |
|                   |                             |                   |        |                   |             |
|                   |                             |                   |        |                   |             |
|                   |                             |                   |        |                   |             |
|                   |                             |                   |        |                   |             |
| Enter:            | <u>E</u> xit <u>U</u> pload |                   |        |                   |             |
|                   |                             |                   |        |                   |             |
|                   |                             |                   |        |                   |             |
|                   |                             | Source            | file:  | FL753EBXMIT       |             |
|                   |                             |                   |        |                   |             |
|                   |                             |                   |        |                   |             |

Once the directory, path and filename are entered, the user can select **Y** in the fields marked **Save Directory and Path** and **Save Filename** for a specific intermediary. The system will then automatically populate this information in the fields each time the same intermediary is chosen. Selecting U for Upload copies the electronic file to the PC so that user can transmit it to the intermediary.

Once **U** is selected, the system will prompt the user to enter an Encryption Key (if encryption process is turned on). The encryption key is a password that the user creates.

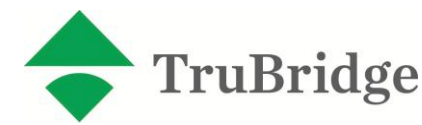

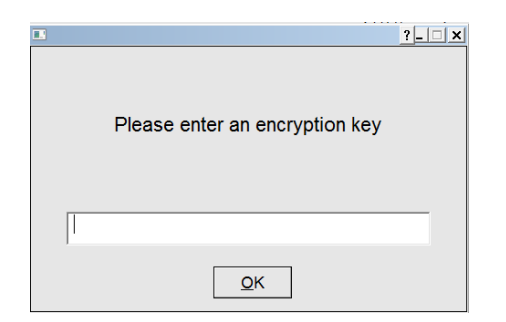

Once the desired password is entered, the files are copied into the PC folder selected. When the folder is accessed, the two files display. The first is an Application File named "DecryptIt.exe" and the second file is the filename saved with the extension ".enc." Select the "DecryptIt.exe" file, at which point the user is prompted to enter the encryption key/password created in the previous screen.

| C:\CPSI\DecryptIt.exe      | A Designation of the local division of the local division of the l | the state of state of |          |
|----------------------------|----------------------------------------------------------------------------------------------------|----------------------------------------------------------------------------------------------------|----------|
| Please enter the password: | -                                                                                                    |                                                                                                    | <u>^</u> |
|                            |                                                                                                    |                                                                                                    |          |
|                            |                                                                                                    |                                                                                                    |          |
|                            |                                                                                                    |                                                                                                    |          |
|                            |                                                                                                    |                                                                                                    |          |
|                            |                                                                                                    |                                                                                                    |          |
|                            |                                                                                                    |                                                                                                    |          |
|                            |                                                                                                    |                                                                                                    |          |
|                            |                                                                                                    |                                                                                                    |          |
|                            |                                                                                                    |                                                                                                    |          |
|                            |                                                                                                    |                                                                                                    | -        |

Once the correct password has been entered, the decrypted submission file will appear in the same folder that was selected. If the file does not appear automatically, the user should back out of the folder to refresh the contents, at which point the file will appear. This is the file that should be submitted. The file with the extension ".enc" should not be sent in its encrypted format.